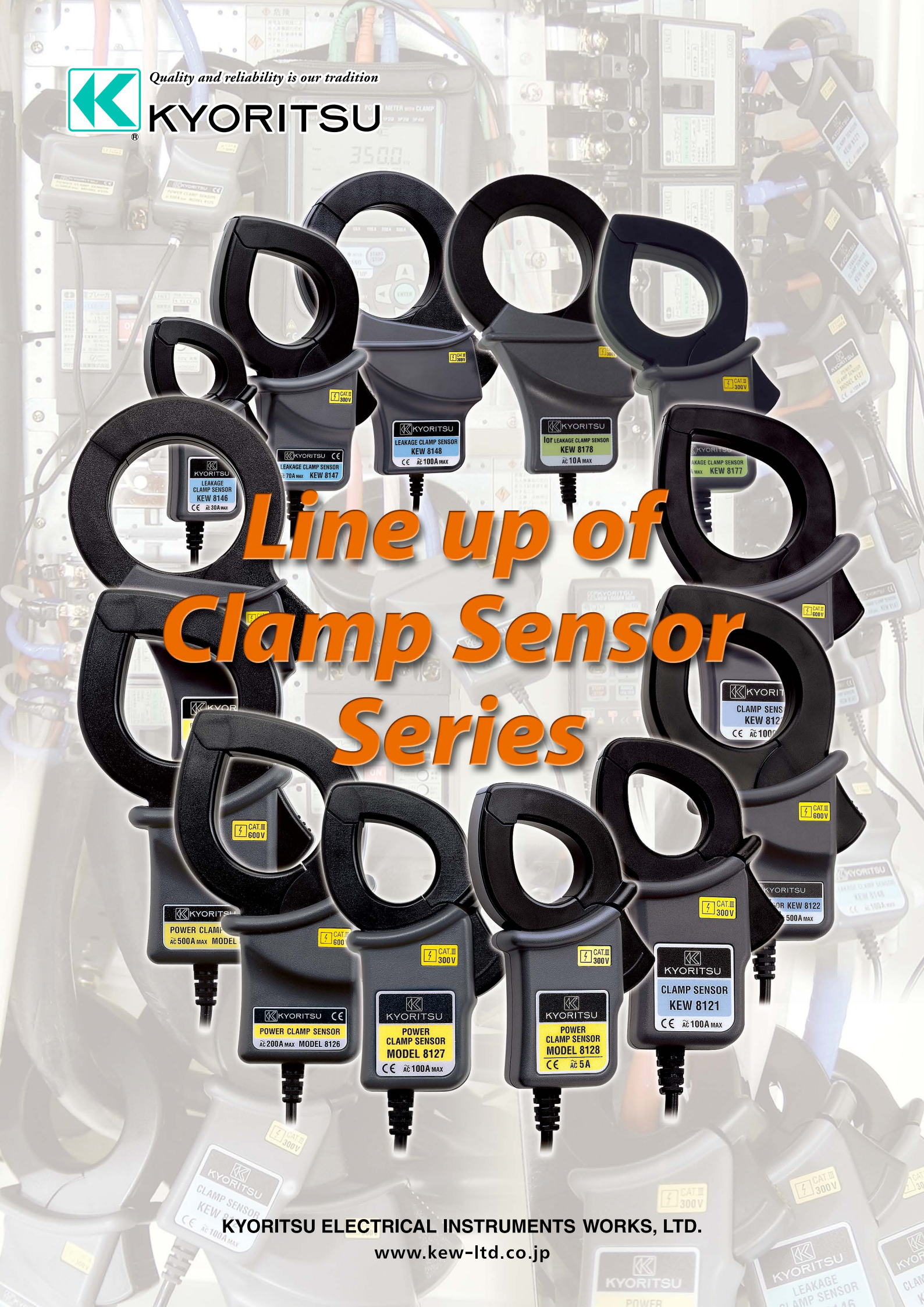

# Non-contact Clamp-on system provides you clamp sensor in the existing facilities witho

# Load current detection type clamp sensors provide superior characteristic in phase for the use of power meter

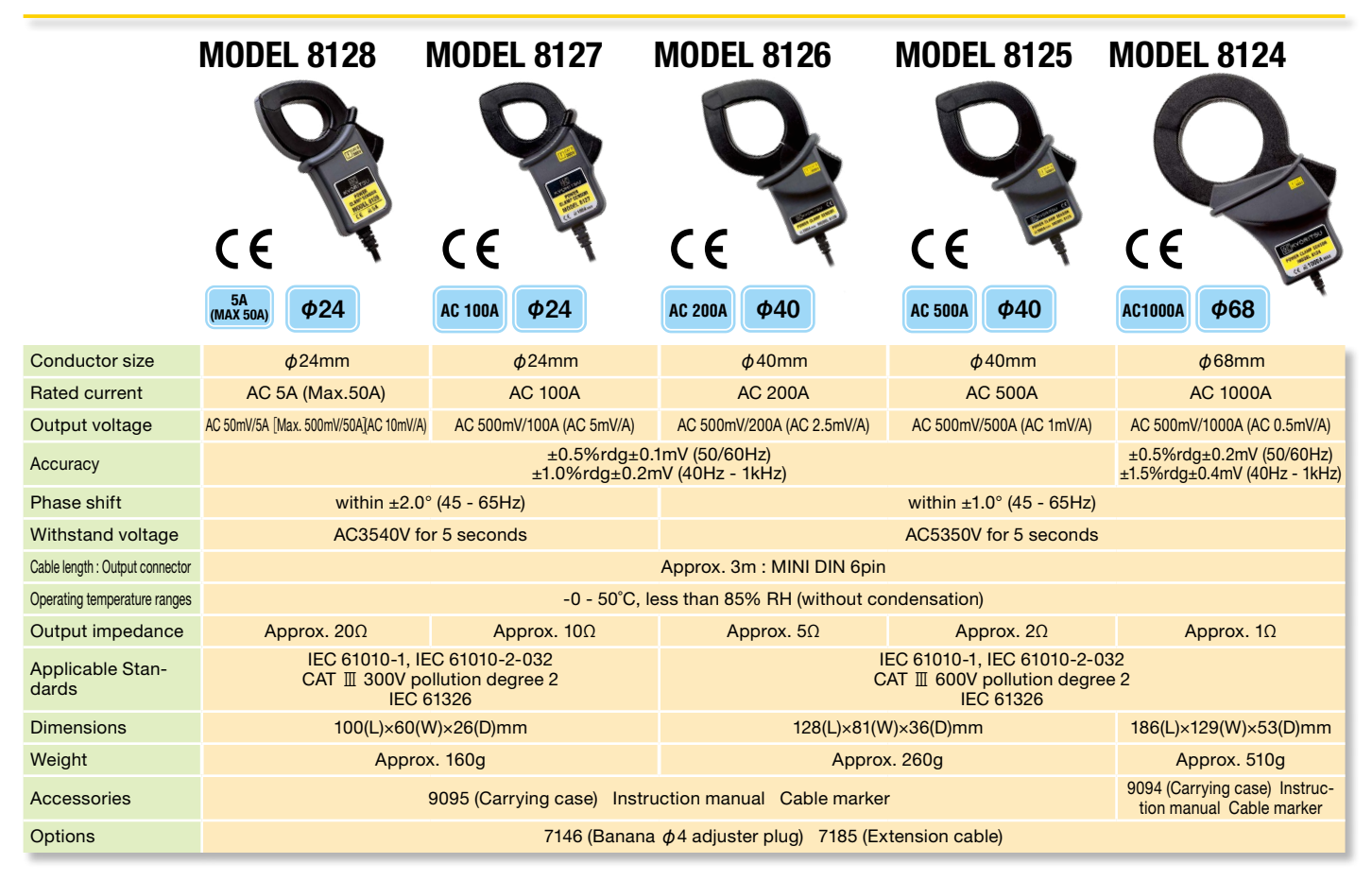

## Load current detection types

|                                 | KEW 8121                                                                   | KEW 8122                            | KEW 8123                                             |  |  |  |
|---------------------------------|----------------------------------------------------------------------------|-------------------------------------|------------------------------------------------------|--|--|--|
|                                 | C E \$\$\$\$\$\$\$\$\$\$\$\$\$\$\$\$\$\$\$\$\$\$\$\$\$\$\$\$\$\$\$\$\$\$\$ |                                     | C E \$\$55                                           |  |  |  |
| Conductor size                  | <i>φ</i> 24mm                                                              | φ40mm                               | φ55mm                                                |  |  |  |
| Rated current                   | AC 100A                                                                    | AC 500A                             | AC 1000A                                             |  |  |  |
| Output voltage                  | AC 50mV/100A (AC 5mV/A)                                                    | AC 500mV/500A (AC 1mV/A)            | AC 500mV/1000A (AC 0.5mV/A)                          |  |  |  |
| Accuracy                        | ±2.0%rdg±0.3mV (50/60Hz)<br>±3.0%rdg±0.5mV (40Hz - 1kHz)                   |                                     |                                                      |  |  |  |
| Withstand voltage               | AC3540V for 5 seconds AC5350V for 5 seconds                                |                                     |                                                      |  |  |  |
| Cable length : Output connector | Approx. 2m : MINI DIN 6pin                                                 |                                     |                                                      |  |  |  |
| Operating temperature ranges    | -0 - 40°C, less than 85% RH (without condensation)                         |                                     |                                                      |  |  |  |
| Output impedance                | Approx. 9.5Ω                                                               | Approx. 1.9Ω                        | Approx. 1.5Ω                                         |  |  |  |
| Applicable Stan-<br>dards       | IEC 61010-1, IEC 61010-2-032<br>CAT Ⅲ 300V pollution degree 2<br>IEC 61326 | IEC 61010-1,<br>CAT Ⅲ 600V p<br>IEC | IEC 61010-2-032<br>pollution degree 2<br>: 61326     |  |  |  |
| Dimensions                      | 97(L)×59(W)×26(D)mm                                                        | 128(L)×81(W)×36(D)mm                | 170(L)×105(W)×48(D)mm                                |  |  |  |
| Weight                          | Approx. 150g                                                               | Approx. 260g                        | Approx. 360g                                         |  |  |  |
| Accessories                     | 9095 (Carrying case) Instru                                                | ction manual Cable marker           | 9094 (Carrying case) Instruction manual Cable marker |  |  |  |
| Options                         | 7146 (Banana $\phi$ 4 adjuster plug) 7185 (Extension cable)                |                                     |                                                      |  |  |  |

# easy and safe installations of the ut any errors

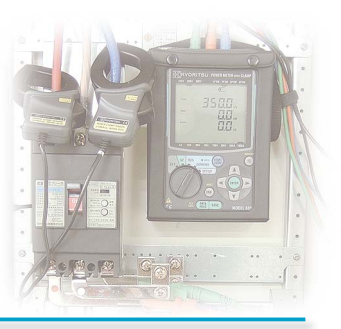

# Leakage current & Load current detection types

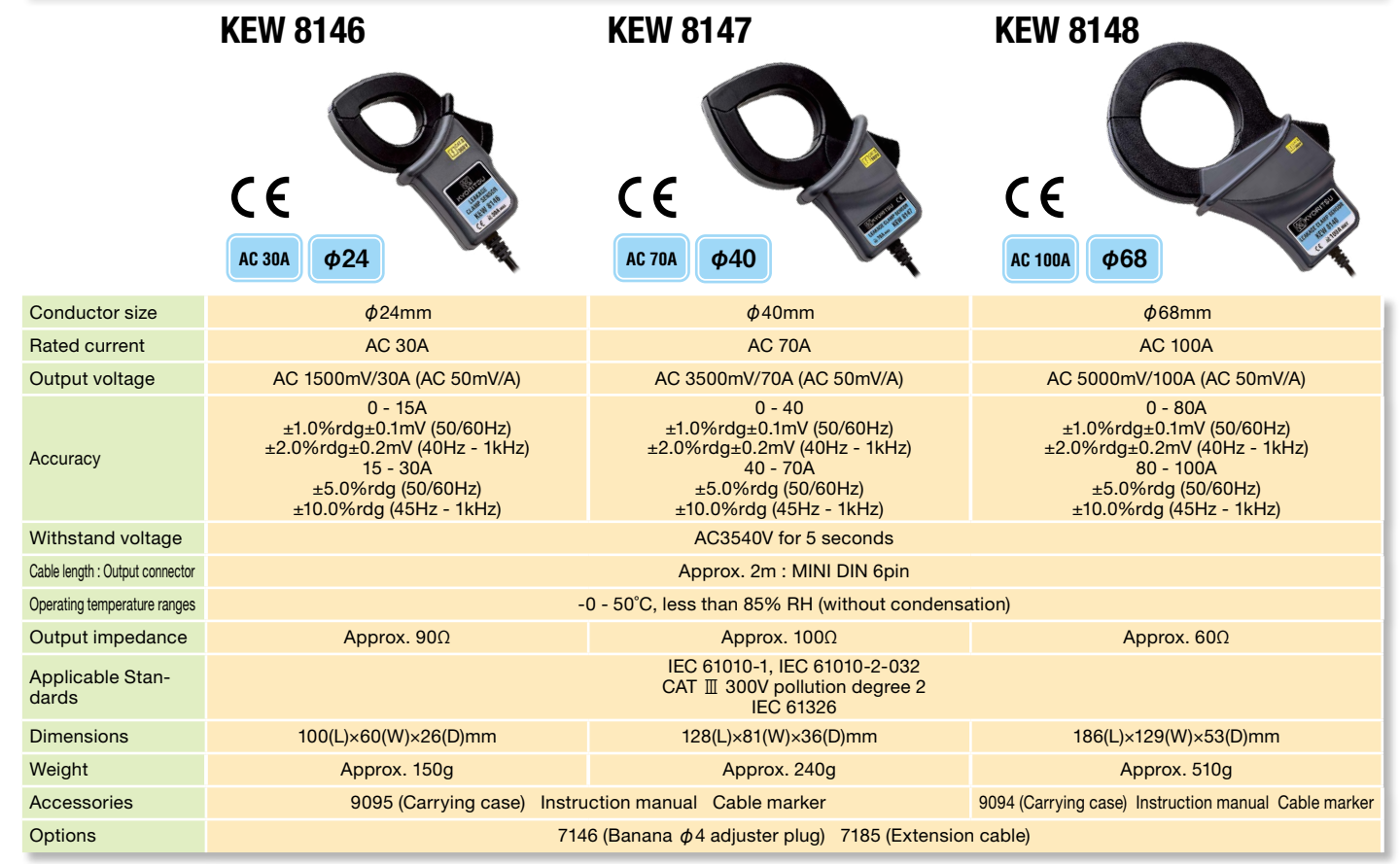

## Load current Clamp sensors

|                                            | KEW 8130                                                                           | KEW 8133                                                     | KEW 8135                                                                                                    |  |  |  |  |
|--------------------------------------------|------------------------------------------------------------------------------------|--------------------------------------------------------------|----------------------------------------------------------------------------------------------------|--|--|--|--|
|                                            |                                                                                    |                                                              |                                                                                                    |  |  |  |  |
|                                            | AC1000A <b>\$\$\$110</b>                                                           | АСЗОООА Ф170                                                 | 5А<br>(MAX 50A) <b>Ф75</b>                                                                                               |  |  |  |  |
| Conductor size                             | max. φ110mm                                                                        | max. <b>¢</b> 170mm                                          | max. $\phi$ 75mm                                                                                                    |  |  |  |  |
| Rated current                              | AC 1000A                                                                           | AC 3000A                                                     | AC 5A (Max.50A)                                                                                                    |  |  |  |  |
| Output voltage                             | AC 500mV/1000A (AC 0.5m V/A)                                                       | AC 500mV/3000A (AC 0.167m V/A)                               | AC 500mV/AC50A(10mV/A)                                                                                                   |  |  |  |  |
| Accuracy                                   | ±0.8%rdg±0.2mV (45Hz - 65Hz)<br>±1.5%rdg±0.4mV (40Hz - 1kHz)                       | ±1.0%rdg±0.5mV (45Hz - 65Hz)<br>±1.5%rdg±0.5mV (40Hz - 1kHz) | ±1.0%rdg±0.5mV (45Hz - 65Hz)(0 - 50A)<br>±1.5%rdg±0.5mV (40Hz - 300Hz)(0 - 20A)<br>±1.5%rdg±0.5mV (300Hz - 1kHz)(0 - 5A) |  |  |  |  |
| Phase shift                                | within ±2.0° (45 - 65Hz),w                                                         | within ±3.0° (45 - 65Hz),within ±4.0° (40Hz - 1kHz)          |                                                                                                    |  |  |  |  |
| Withstand voltage                          | AC 5160V(50/60Hz) for 5seconds                                                     |                                                              |                                                                                                    |  |  |  |  |
| Cable length Output connec-<br>tor         | Approx. 3m MINI DIN 6pin                                                           |                                                              |                                                                                                    |  |  |  |  |
| Operating temperature<br>& humidity ranges | -10 - 50°C, less than 85% RH (without condensation)                                |                                                              |                                                                                                    |  |  |  |  |
| Output impedance                           | 100Ω or less                                                                       |                                                              |                                                                                                    |  |  |  |  |
| Applicable Standards                       | IEC 61010-1, IEC 61010-2-032 CAT IV 300V /CAT Ⅲ 600V Pollution degree 2, IEC 61326 |                                                              |                                                                                                    |  |  |  |  |
| Dimensions                                 | AMP box $65(L) \times 24(W) \times 22(D)mm$ (except for protrusions)               |                                                              |                                                                                                    |  |  |  |  |
| Weight                                     | Approx. 180g                                                                       | Approx. 200g                                                 | Approx. 170g                                                                                                    |  |  |  |  |
| Accessories                                | 9095(Carrying case), Instruction manual,Cable marker                               |                                                              |                                                                                                    |  |  |  |  |

### Ior Leakage current Clamp sensors

|                                 | KEW 8177                                                                                                    | KEW 8178                                                  |  |  |  |
|---------------------------------|----------------------------------------------------------------------------------------------------|-----------------------------------------------------------|--|--|--|
|                                 |                                                                                                    |                                                           |  |  |  |
|                                 |                                                                                                    |                                                           |  |  |  |
| Conductor size                  | <b>φ</b> 40mm                                                                                                    | $\phi$ 68mm                                               |  |  |  |
| Rated current                   | 10A (rms) AC (14.1Apeak)                                                                                                    |                                                           |  |  |  |
| Output voltage                  | 500mV AC/10A AC                                                                                                    |                                                           |  |  |  |
| Accuracy                        | ±1.0%rdg±0.025mV (40Hz - 70Hz)<br>±4.0%rdg±0.025mV (30Hz - 5kHz, with inputs of 100mA or more)                                |                                                           |  |  |  |
| Phase shift                     | within 1.0%<br>(45 - 70Hz while combining with KEW 5050, under the input of 10%<br>or more of KEW 5050 leakage current range) |                                                           |  |  |  |
| Withstand voltage               | AC 3470V(rms. 50/60Hz) for 5 sec.<br>*Any combnation of: engaged Jaws,enclosure,output terminal                               |                                                           |  |  |  |
| Cable length : Output connector | Approx. 3m : MINI DIN 6pin                                                                                                    |                                                           |  |  |  |
| Operating temperature ranges    | -10 - 50°C, less than 85%                                                                                                    | RH (without condensation)                                 |  |  |  |
| Output impedance                | Approx. 100Ω or less                                                                                                    | Approx. 60Ω or less                                       |  |  |  |
| Applicable Stan-<br>dards       | IEC 61010-1, IEC 61010-2-032<br>CAT Ⅲ 300V Pollution degree 2, IEC 61326-1                                                    |                                                           |  |  |  |
| Dimensions                      | 128(L)×81(W)×36(D)mm                                                                                                    | 186(L)×129(W)×53(D)mm                                     |  |  |  |
| Weight                          | Approx. 280g                                                                                                    | Approx. 560g                                              |  |  |  |
| Accessories                     | 9095 (Carrying case),<br>Instruction manual, Cable marker                                                                     | 9094 (Carrying case),<br>Instruction manual, Cable marker |  |  |  |

### Applicable model table

|              |      | 5010        | 5020        | 5050        | 6305        | 6315        |
|--------------|------|-------------|-------------|-------------|-------------|-------------|
| Load current | 8121 | ✓           | 1           | <b>√</b> *8 |             |             |
|              | 8122 | ✓           | 1           | <b>√</b> *8 |             |             |
|              | 8123 | 1           | 1           | <b>√</b> *8 |             |             |
|              | 8124 | 1           | 1           | <b>√</b> *8 | 1           | 1           |
|              | 8125 | <b>√</b> *1 | <b>√</b> *1 | <b>√</b> *8 | 1           | 1           |
|              | 8126 | <b>√</b> *2 | <b>√</b> *2 | <b>√</b> *8 | 1           | 1           |
|              | 8127 | <b>√</b> *3 | <b>√</b> *3 | <b>√</b> *8 | 1           | 1           |
|              | 8128 | 1           | 1           | <b>√</b> *8 | 1           | 1           |
|              | 8130 | <b>√</b> *4 | <b>√</b> *5 | <b>√</b> *8 | 1           | 1           |
|              | 8133 |             |             | <b>√</b> *8 | 1           | 1           |
|              | 8135 | 1           | 1           |             | <b>√</b> *6 | 1           |
| Leakage &    | 8146 | 1           | 1           | <b>√</b> *8 |             | <b>√</b> *7 |
| Load current | 8147 | 1           | 1           | <b>√</b> *8 |             | <b>√</b> *7 |
|              | 8148 | 1           | 1           | <b>√</b> *8 |             | <b>√</b> *7 |
| lor Leakage  | 8177 |             |             | 1           |             |             |
| current      | 8178 |             |             | 1           |             |             |

1-6 Can use with after the following serial numbers.

\*1: 8125 No.02637

\*2: 8126 No.00151 -\*3: 8127 No.00181 -\*4: 5010 No.8029792

\*5: 5020 No.8031560 ·

\*6: 6305 No.8369312 -\*7: Cannot be used for power measurement. \*8: Cannot be used for lor measurement

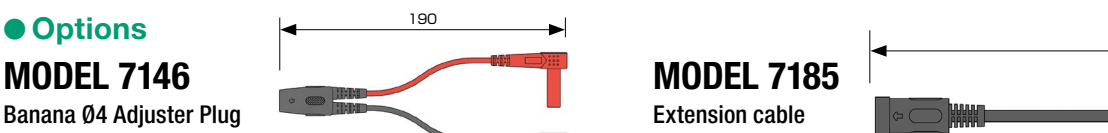

#### Overall diameter

| Overall<br>Diameter<br>(mm) | IV<br>600V Single | SV(VVR)<br>600V <sup>Three</sup><br>Cores | CV(CE)<br>600V Single<br>Core | CV(CE)<br>600V <sup>Three</sup> | CVT<br>600V <sup>Three</sup> | CV(CE)<br>3300V <sup>Single</sup> | CV(CE)<br>3300V <sup>Three</sup><br>Cores | CV(CE)<br>6600V <sup>Single</sup> | CV(CE)<br>6600V <sup>Three</sup><br>Cores |
|-----------------------------|-------------------|-------------------------------------------|-------------------------------|---------------------------------|------------------------------|-----------------------------------|-------------------------------------------|-----------------------------------|-------------------------------------------|
| 8                           | 6.0               | 18.4                                      | 8.6                           | 16.0                            | _                            | 13.5                              | 24                                        | 16.5                              | 32                                        |
| 14                          | 7.6               | 19.9                                      | 9.5                           | 17.5                            | 21.0                         | 14.0                              | 26                                        | 17.5                              | 34                                        |
| 22                          | 9.2               | 23.5                                      | 11.0                          | 21.0                            | 24.0                         | 15.5                              | 29                                        | 18.5                              | 37                                        |
| 30                          | 10.1              | 25.7                                      | 12.0                          | 24.0                            | —                            | 16.0                              | 31                                        | 19.5                              | 39                                        |
| 38                          | 11.4              | 28.7                                      | 13.0                          | 25.0                            | 28.0                         | 17.5                              | 33                                        | 21.0                              | 41                                        |
| 50                          | 12.6              | 31.5                                      | 15.0                          | 30.0                            | —                            | 19.5                              | 38                                        | 22.0                              | 44                                        |
| 60                          | 13.6              | 34.8                                      | 16.0                          | 31.0                            | 33.0                         | 21.0                              | 40                                        | 23.0                              | 46                                        |
| 80                          | 15.5              | 38.3                                      | 17.0                          | 35.0                            | —                            | 22.0                              | 43                                        | 25.0                              | 49                                        |
| 100                         | 17.0              | 41.9                                      | 20.0                          | 40.0                            | 41.0                         | 24.0                              | 46                                        | 26.0                              | 52                                        |
| 125                         | 18.9              | 46.4                                      | 21.0                          | 43.0                            | —                            | 25.0                              | 50                                        | 28.0                              | 55                                        |
| 150                         | 20.5              | 50.1                                      | 23.0                          | 46.0                            | 47.0                         | 27.0                              | 53                                        | 29.0                              | 58                                        |
| 200                         | 23.0              | 56.6                                      | 26.0                          | 54.0                            | 55.0                         | 30.0                              | 60                                        | 32.0                              | 60                                        |
| 250                         | 25.5              | 62.0                                      | 28.0                          | 59.0                            | 60.0                         | 32.0                              | 65                                        | 35.0                              | 70                                        |
| 325                         | 28.6              | 69.2                                      | 32.0                          | 65.0                            | 66.0                         | 35.0                              | 71                                        | 38.0                              | 77                                        |
| 400                         | 31.3              | —                                         | 34.0                          | 72.0                            | 72.0                         | 39.0                              | —                                         | —                                 | —                                         |
| 500                         | 34.4              | —                                         | 38.0                          | 81.0                            | 80.0                         | 42.0                              | —                                         | —                                 | —                                         |
|                             |                   |                                           |                               |                                 |                              |                                   |                                           |                                   |                                           |

#### Measurement categories

To ensure safe operation of measuring instruments, IEC 61010 establishes safety standards for various electrical environments, categorized as O to CAT IV , and called measurement categories. Higher-numbered categories correspond to electrical environments with greater momentary energy, so a measuring instrument designed for CAT  $\hfill$  environments can endure greater momentary energy than one designed for CAT II

3000

- 0 : Circuits which are not directly connected to the mains power supply.
- CAT  $\, \mathbb{I} \,$  : Electrical circuits of equipment connected to an AC electrical outlet by a power cord.
- CAT III : Primary electrical circuits of the equipment connected directly to the distribution panel, and feeders from the distri-
- bution panel to outlets. CAT IV : The circuit from the service drop to the service en-Incor CAT I trance, and to the power CAT N meter and primary overcur-CAT rent protection device (distribution panel).

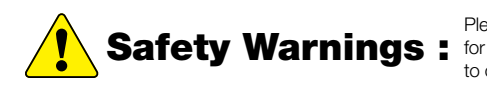

Please read the "Safety Warnings" in the instruction manual supplied with the instrument thoroughly and completely Safety Warnings : for correct use. Failure to follow the safety rules can cause fire, trouble, electrical shock, etc. Therefore, make sure to operate the instrument on a correct power supply and voltage rating marked on each instrument.

For inquires or orders :

#### **KYORITSU ELECTRICAL INSTRUMENTS** WORKS, LTD.

2-5-20, Nakane, Meguro-ku, Tokyo, 152-0031 Japan Phone:+81-3-3723-0131 Fax:+81-3-3723-0152 E-mail:info-eng@kew-ltd.co.jp

www.kew-ltd.co.jp

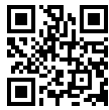